# AWS : Configuration d'une équipe pour AWS Cloud9

## Ressources

https://docs.aws.amazon.com/fr\_fr/cloud9/latest/user-guide/setup.html

# Création d'une organisation

- ouvrir la console IAM Identity Center : https://console.aws.amazon.com/singlesignon
- Activation IAM Identity Center.
- Création d'une Organisation : choisir Créer une AWS organisation.

## Création des comptes développeur

Création des comptes développeur avec la console IAM Identity Center.

Avoir si cela est possible avec AWS CLI

### Création du groupe Développpeur

- Création d'un groupe Développeur avec la console IAM Identity Center.
- Ajout des comptes développeurs au groupe Développeur

### Ajouter les autorisations d'accès AWS Cloud9 au groupe Développeur

• Se connecter à la AWS Management Console à l'adresse https://console.aws.amazon.com/codecommit.

Il y a 2 types d'autorisations AWS Cloud9 qui peuvent être définis pour le grouppe Développeur :

- autorisations d'accès utilisateur AWS Cloud9 qui permettent :
  - dec réer son propre environnement de développement AWS Cloud9,
  - $\circ~$  d'obtenir des informations sur ses propres environnements,
  - de modifier les paramètres de ses propres environnements.
- autorisations d'accès administrateur AWS Cloud9 au groupe qui permettent :
  - d'autoriser chaque utilisateur du groupe à effectuer des tâches supplémentaires dans son Compte AWS :
  - de créer des environnements pour eux-mêmes ou pour d'autres personnes.
  - o d'obtenir des informations sur les environnements pour lui-même ou pour d'autres personnes.
  - de supprimer des environnements pour eux-mêmes ou pour d'autres personnes.

#### Autorisations d'accès utilisateur AWS Cloud9

Dans la console IAM Identity Center :

- créer l'ensemble d'autorisations AWSCloud9User
- choisir Jeu d'autorisations personnalisé puis Politiques gérées par AWS puis faire une recherche sur AWSCloud9User
- définir un nom et une durée de session

#### Autorisations d'accès administrateur AWS Cloud9

Dans la console IAM Identity Center :

- créer l'ensemble d'autorisations AWSCloud9Administrator
- choisir Jeu d'autorisations personnalisé puis Politiques gérées par AWS puis faire une recherche sur AWSCloud9Administrator
- définir un nom et une durée de session puis valider
- A partir de Autorisations multi-comptes puis Comptes AWS attribuer cet ensemble d'autorisations au groupe Développeur

## Se connecter à la console AWS Cloud9

• Se connecter à la console console AWS Cloud9 à l'adresse https://console.aws.amazon.com/cloud9/ avec le compte développeur.

Saisissez le numéro du Compte AWS de l'utilisateur IAM que vous avez créé ou identifié précédemment, puis choisissez Next (Suivant).

## **Retour au menu Solution AWS Cloud9**

• Solution AWS Cloud9

From: / - Les cours du BTS SIO

Permanent link: /doku.php/reseau/cloud/aws/confequipe?rev=1690468095

Last update: 2023/07/27 16:28

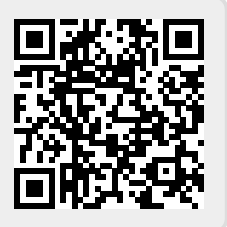